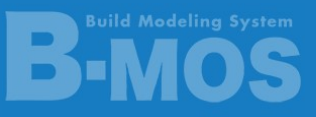

%Ver20\_20211019

## 新機能「お知らせ表示」機能について

2021 年 10 月 19 日に新しく「お知らせ表示」機能が追加になりました。 この「お知らせ表示」では、最新情報や各種サービス、定期セミナーなど、お客様に B-MOS をよ り良くご利用いただけるよう、様々な情報をご提供いたします。

## 「お知らせ表示」機能の準備

「お知らせ表示」を開くためには、 Microsoft Edge WebView2 ランタイム" (以下、ランタ イム)をインストールする必要があります。

2021 年 10 月 19 日のネットアップデート後に「B-MOS 物件センター」を開くと、初回のみラン タイムのインストールが開始されます。

## インストールの流れ

Step1-1 「B-MOS 物件センター」を起動した 際、右のメッセージが表示されたら、 「はい」をクリックしてください。

| ライブラリのインストール                                                                                            |       | $\mathbf{X}$    |
|----------------------------------------------------------------------------------------------------|-------|-----------------|
| 8-MOS新欄能【いウテックからのお知らせ】を表示するためのライブラリを<br>インストールします。(所要時間1~2分程度)<br>インターネットに指統されているのを確認してください<br>よろしいですか? |       |                 |
|                                                                                                    | ttrit | いいえ( <u>N</u> ) |

※ランタイムのインストールはインターネット接続環境が必要です。 ※「いいえ」をクリックした場合は、次回「B-MOS 物件センター」を起動した際にラン タイムのインストールが始まります。

## Step1-2 ランタイムのインストールが開始されます。

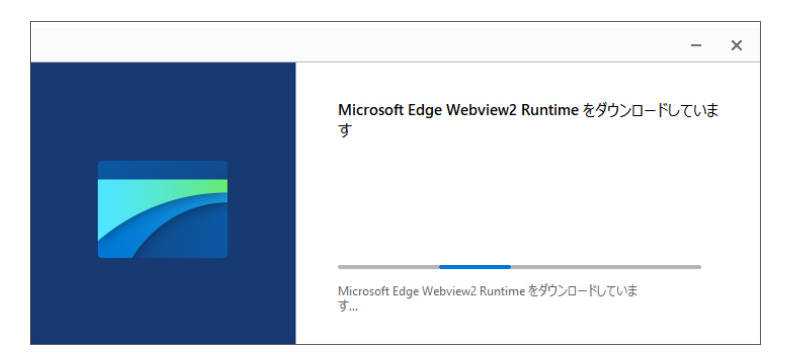

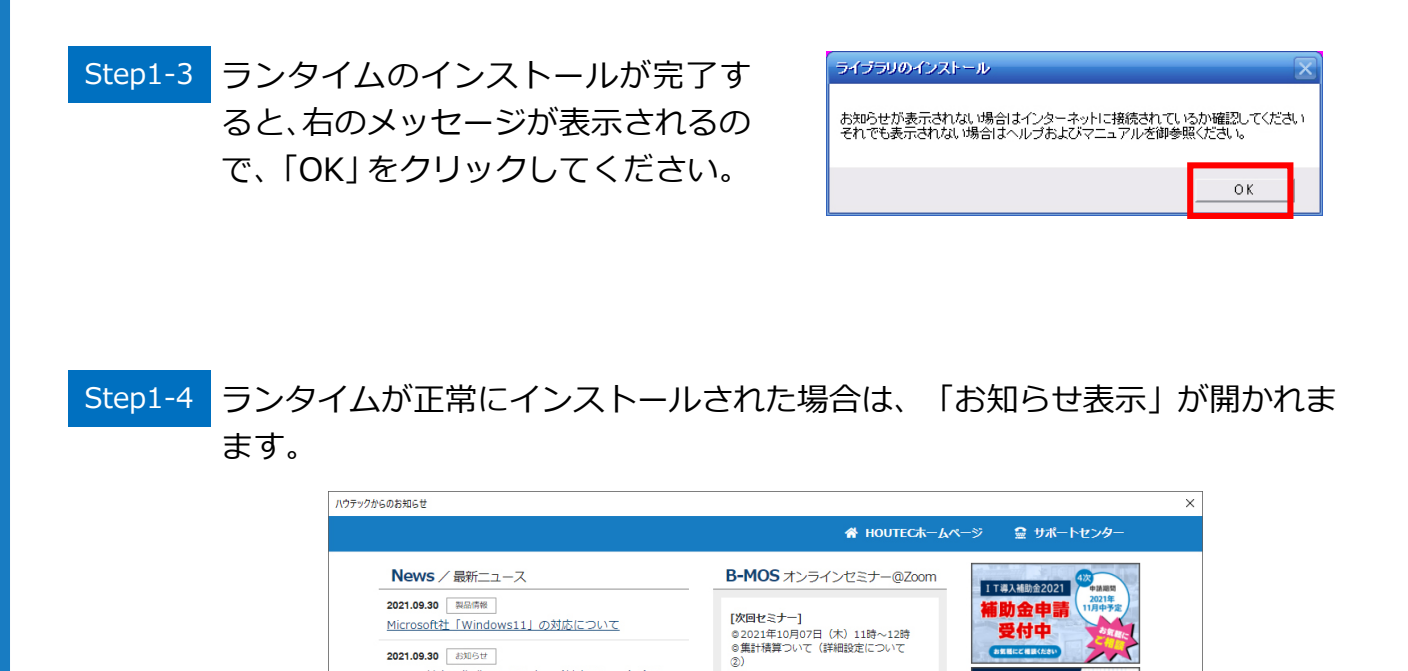

B-MOSマガジン

無料のメールマガジン。

毎月2回配信中。誰でも登録できる

( 🖂 )

①インターネットが接続されていない。

→インターネットが接続されているかご確認ください。

「お知らせ表示」が開かれない場合、次のことが考えられます。

B-MOS基本操作講習会セミナー(基本編no15)動画

<u>B-MOSネットアップデート情報/09月14日公開</u>

■ B-MOSユーザーページ

「B-MOS」保守ユーザー様専用ペー

ジ。会員専用の動画など提供中。

の配信開始(会員限定) 2021.09.14 製品債報

「お知らせ表示」が開かない場合の対処方法

②ランタイムのインストールに失敗している。 →下記の手順に沿ってランタイムを再インス トールしてください。

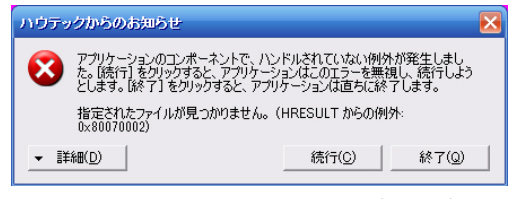

BIMOS

BITSセンター

皆様の設計業務を支援する「BITSセ

ンター」お気軽にご相談下さい!

(

ランタイムのインストールに失敗した際に 表示されるメッセージ

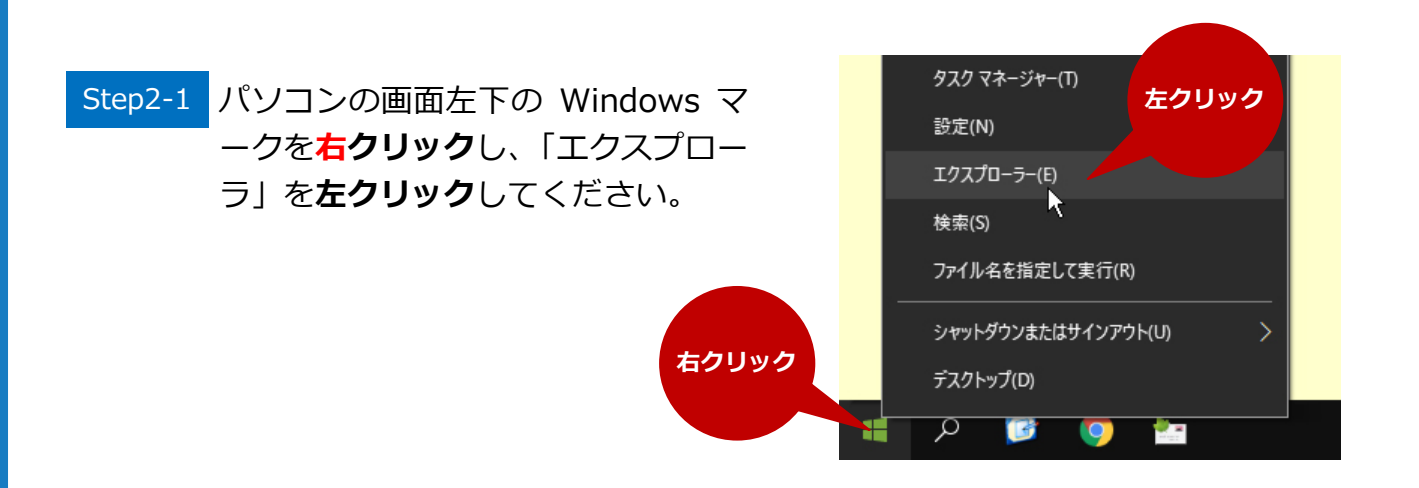

### Step2-2 エクスプローラが開かれます。

B-MOS20 のインストール先フォルダを選択し、 MicrosoftEdgeWebView2 Setpup.exe"をダブルクリックしてください。

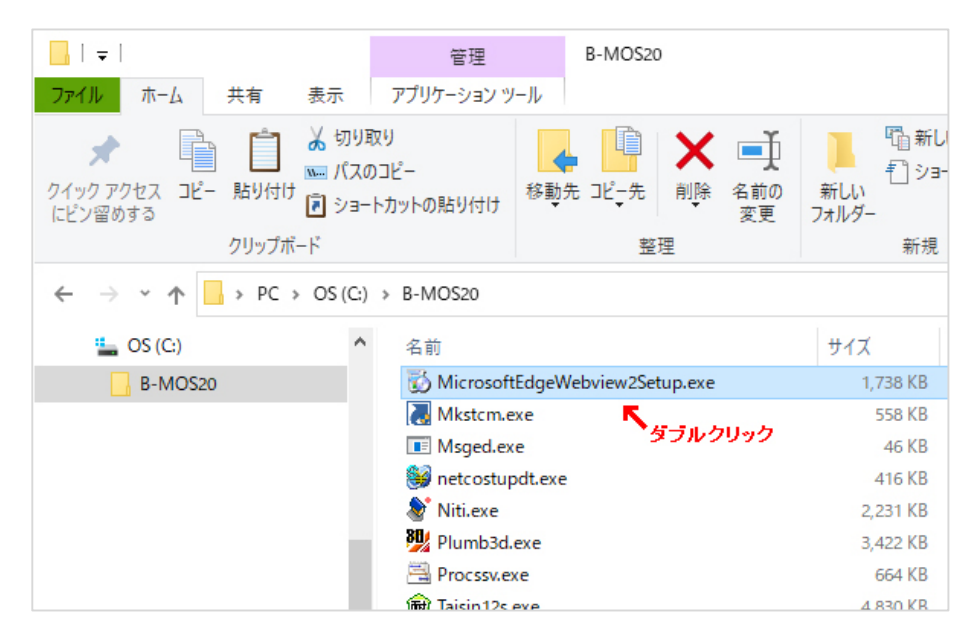

# Step2-2 ランタイムのインストールが開始されます。 Step1-2~Step1-4 と同様の流れになります。